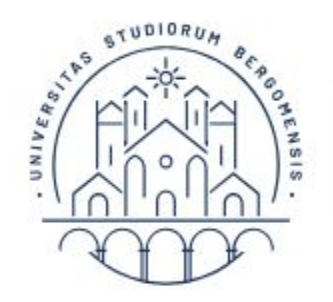

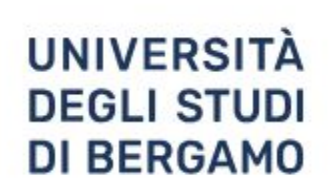

## Servizio per l'Università di Bergamo https://www.scribendi.com/service/b ergamo\_academic\_editing

Servizio per l'Università di Bergamo https://www.scribendi.com/service/bergam o-scientific-editing

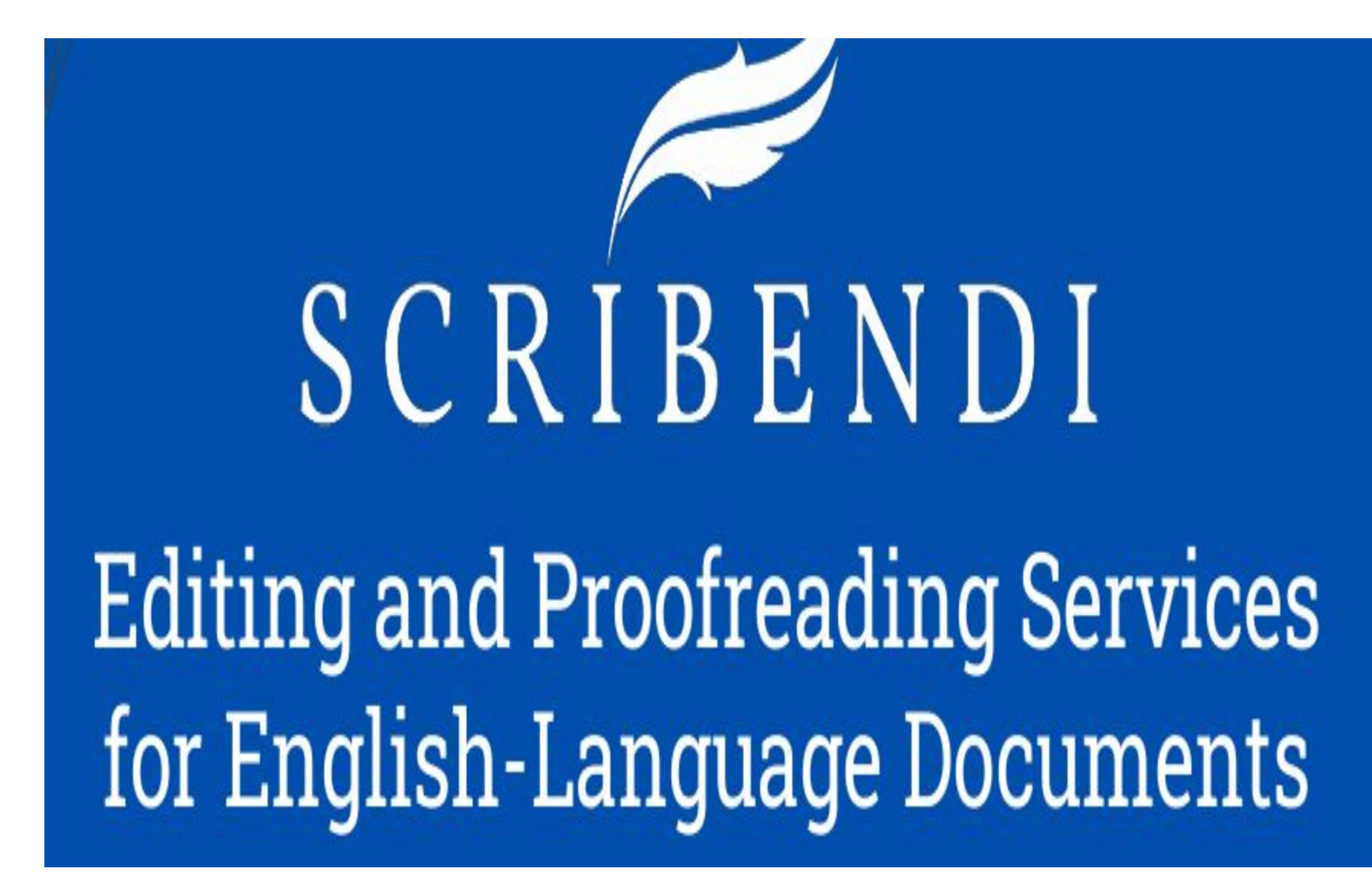

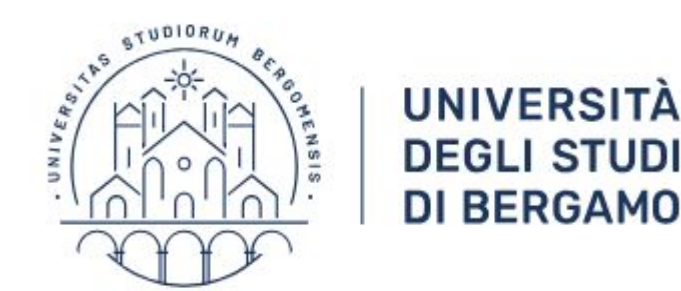

Primo step: scegliete il tipo di servizio.

- 1. <u>Academic editing</u>
- 2. <u>Scientific editing</u>

Per confrontare il due servizi, potete vedere: <u>https://www.scribendi.com/academic#services-list</u>

Attenzione! lo scientific editing è più costoso, perciò si raccomanda di usarlo solo in caso di effettiva necessità.

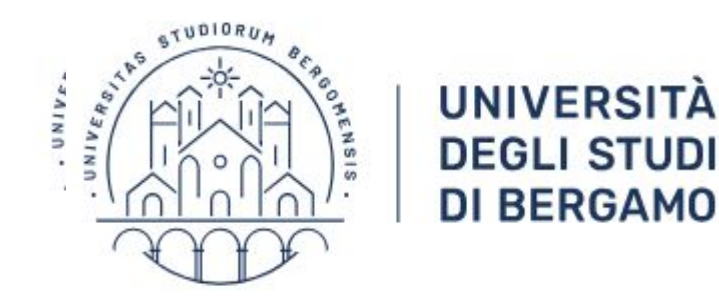

Secondo step: loggatevi

- 1. Academic editing: <u>https://www.scribendi.com/service/bergamo\_aca</u> <u>demic\_editing</u>
- 2. Scientific editing: <u>https://www.scribendi.com/service/bergamo-scie</u> <u>ntific-editing</u>

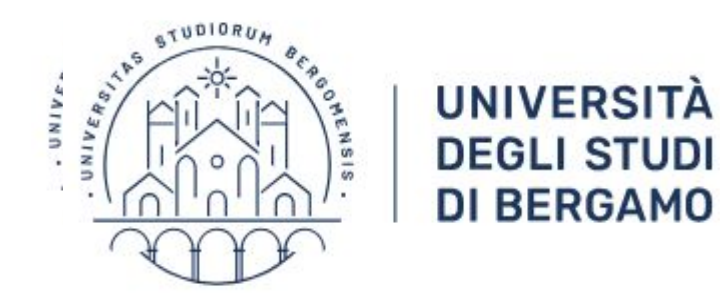

## Cliccate su Order now per avere un preventivo:

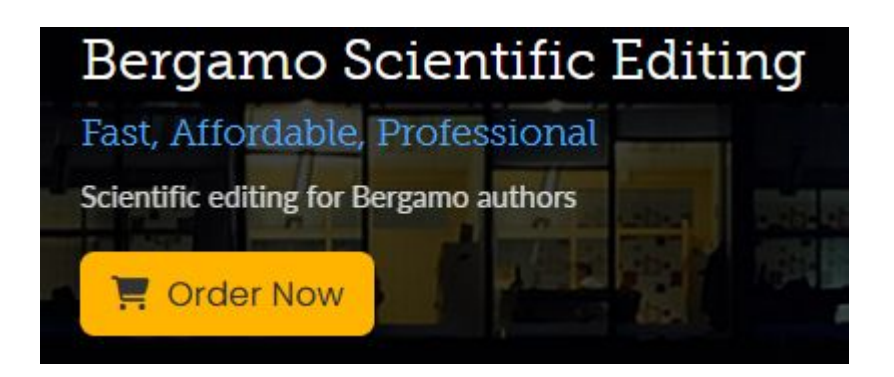

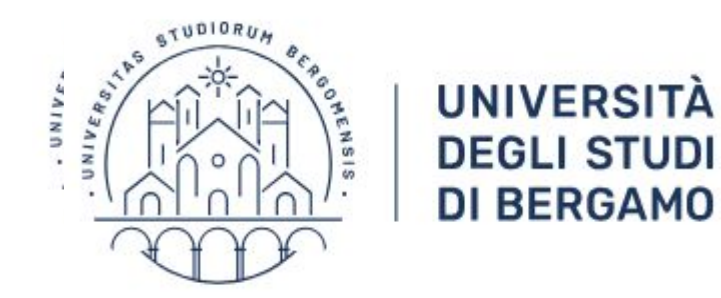

## Inserite il paper da revisionare e calcolate il preventivo:

🖬 Get an Instant Quote and Place Your Order

|                            | Please upload your documents:<br>We will calculate your word count for you.                                  | Upload Documents Find your word count |                   |
|----------------------------|----------------------------------------------------------------------------------------------------|---------------------------------------|-------------------|
|                            | Or, enter the word count of your documents:<br>Include footnotes and endnotes if you want us to review them. |                                       |                   |
|                            | Show your quote in this currency:                                                                            | Euros                                 |                   |
| 3ergamo Scientific Editing | (up to                                                                                                    | 25,000 words)                         | 1 week            |
|                            |                                                                                                    |                                       | 🖩 Calculate Quote |

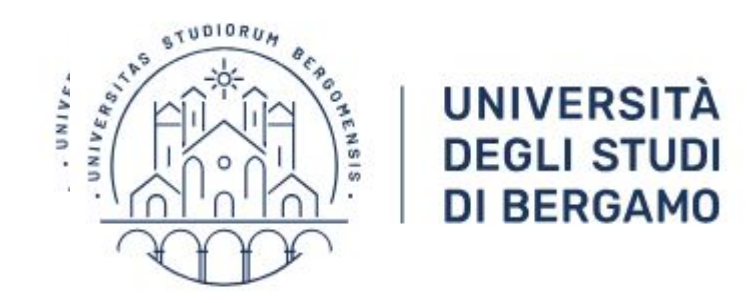

Inviate l'ordine, inserendo come indirizzo quello del Rettorato. Assicuratevi che la forma di pagamento scelta sia ON ACCOUNT.